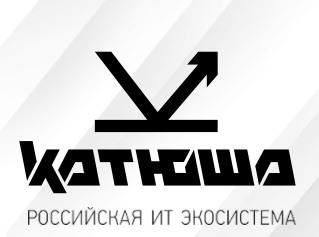

- 1. № документа
- 231018-2
- 2. Версия

1.0

3. Модель оборудования Катюша M348 Настройка сканирования по сети и по USB на Астра Линукс

## Катюша M348 Настройка сканирования по сети и по USB на Астра Линукс

Скачиваем необходимый драйвер с сайта <u>https://katusha-it.ru/downloads</u>.
Также через чат-бот можно перейти на страницу с драйверами и базой знаний.

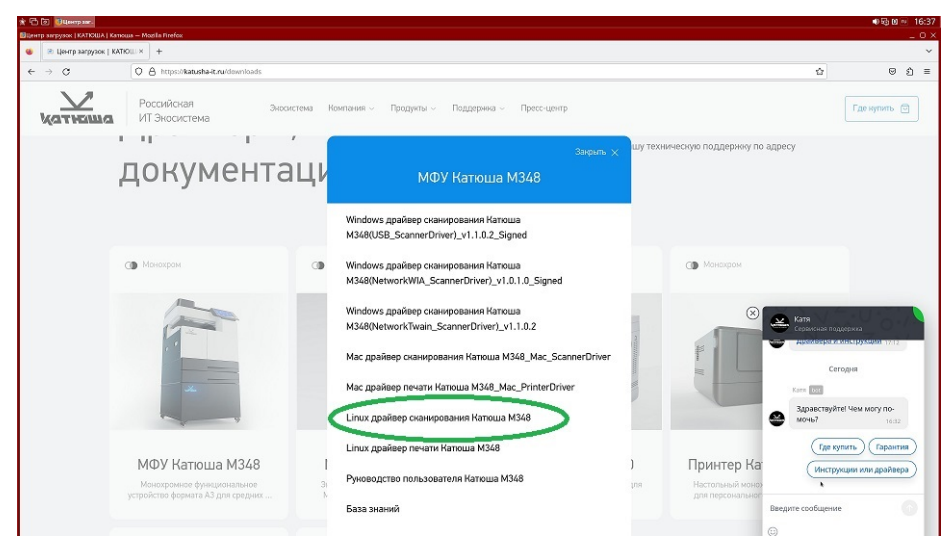

 Распаковываем скаченный архив. В папке с распакованными файлами, нажимаем «Сервис», «Открыть терминал» и авторизовываемся sudo sh (root). Запускаем установщик /installer\_X86\_64.sh -i и подтверждаем установку. Нажимаем «Enter».

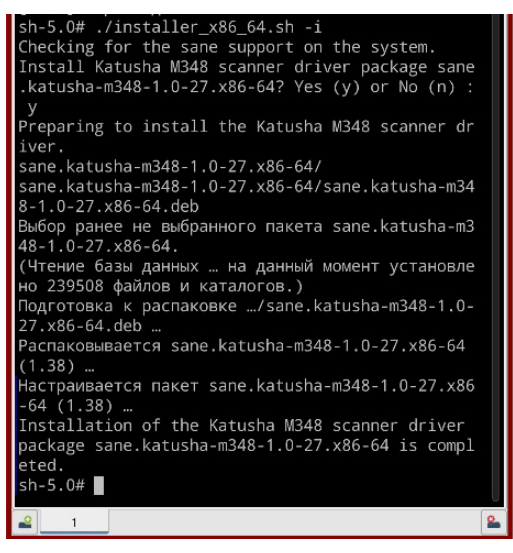

 Открываем терминал, пишем команду sudo fly-fm и подтверждаем паролем, затем необходимо перейти к файлу <u>/etc/sane.d/katushacam348.conf.</u>

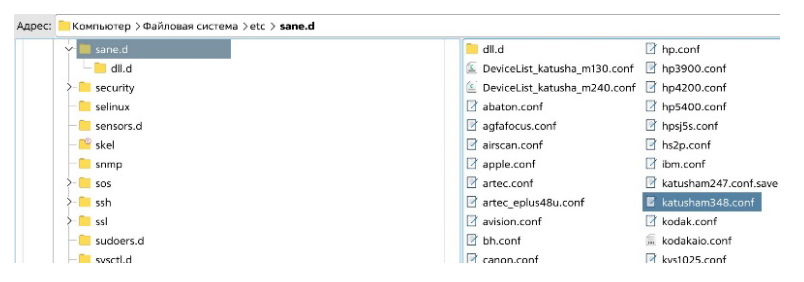

4. Вносим изменения в конфигурационный файл (вносим IP нашего МФУ и убираем **#**) и сохраняем.

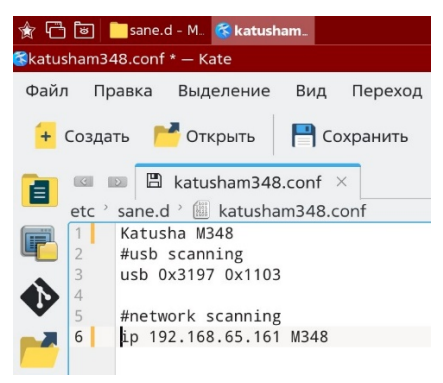

Запускаем Пуск ► Графика ► Сканирование.

Обновляем список сканирующих устройств и выбираем в списке <u>KATUSHA : M348.</u>

| Найденные устройства:                                                  |           |  |
|------------------------------------------------------------------------|-----------|--|
| KATUSHA : M348<br>katusham348:192.168.65.161                           | ☆         |  |
| MFP : Network mfp_nscan:libnet/SPECIFY_DEVICE                          | ☆         |  |
| Sindoh : Sindoh M500 Mono Printer<br>mfp_nscan:libnet/788C773A2F0C     | ☆         |  |
| ESCL : Sindoh M500 Mono Printer<br>escl:https://192.168.65.139:443     | ☆         |  |
| eSCL : Sindoh M500 Mono Printer<br>airscan:e0:Sindoh M500 Mono Printer | ☆         |  |
| Обновить список устройств                                              | Да Отмена |  |
| о Ручное сканировани                                                   | e         |  |

6. Выбираем формат сканирования и нажимаем сканировать,

| Сканер                                                                                                    |   |
|----------------------------------------------------------------------------------------------------|---|
| KATUSHA: M348                                                                                                    |   |
| IP: 192.168.65.161<br>Источник                                                                                                    |   |
| Планшетный 🗸                                                                                                    |   |
| Сканирование Х                                                                                                    | í |
|                                                                                                    |   |
| Сохраненные файлы:<br>/home/nick/Изображенни/Fly-scan/scan_2023-10-15_17-16-31_1.jpeg                                                                                                    |   |
| Сохраненные файлы:<br>/home/rnick/Изображенни/Fly-scan/scan_2023-10-15_17-16-31_1.jpeg<br>Открыть файлы с помощью Отправить по электронной почте Закрыть                                                           |   |
| Сохраненные файлы:<br>/home//nick/Изображенни/Fly-scan/scan_2023-10-15_17-16-31_1.jpeg<br>Открыть файлы с помощью<br>Открыть файлы с помощью<br>Откравить по электронной почте<br>Закрыть                          |   |
| Сохраненные файлы:<br>/home//nck/Изображенни/Fly-scan/scan_2023-10-15_17-16-31_1.jpeg<br>Открыть файлы с помощью<br>Отправить по электронной почте<br>Закрыть<br>Отсканировать и распознать<br>Ручное сканирование |   |

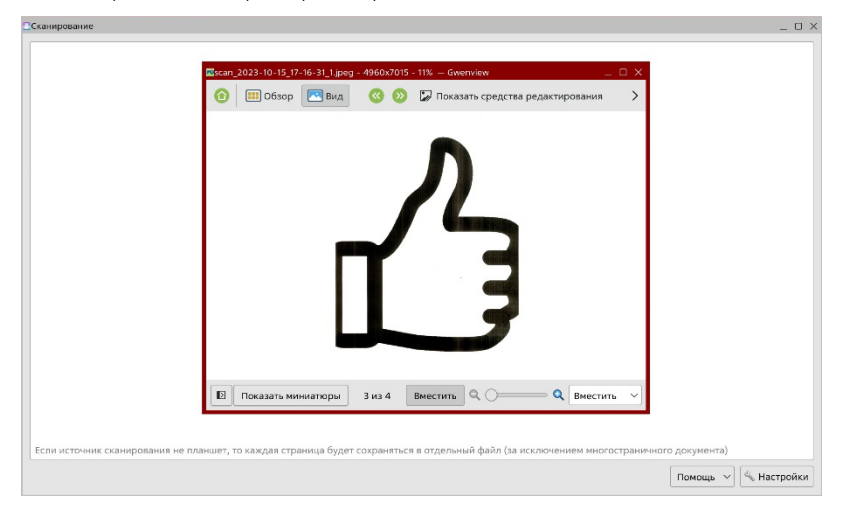

## Наст ройка сканирования по USB М 348 на Аст ра Линукс.

Настройка USB-сканирования идентична настройке по сети, кроме введения IP адреса в конфигурационный файл. Подключаем annapam по USB. Открываем программу сканирования, обновляем список устройств, отмечаем локальное устройство <u>КАТUSHA : M348</u>, выбираем формат сканирования и «Сканировать».

| Сканирование                                                                                | _ O X                                          |
|---------------------------------------------------------------------------------------------|------------------------------------------------|
| Сканер<br>KATUSHA: M348<br>fly-scan                                                         | ×                                              |
| Найденные устройства:                                                                       |                                                |
| KATUSHA : M348<br>katusham348:libusb:001:008                                                | ☆                                              |
| MFP : Network<br>mfp_nscan:libnet/SPECIFY_DEVICE                                            | ☆                                              |
| Sindoh : Sindoh M500 Mono Printer<br>mfp_nscan:libnet/788C773A2F0C                          |                                                |
| ESCL : Sindoh M500 Mono Printer<br>escl:https://192.168.65.139:443                          |                                                |
| eSCL : Sindoh M500 Mono Printer<br>airscan:e0:Sindoh M500 Mono Printer                      |                                                |
| Обновить список устройств                                                                   | Да Отмена                                      |
|                                                                                             |                                                |
| Если источник сканирования не планшет, то каждая страница будет сохраняться в отдельный фай | йл (за исключением многостраничного документа) |
|                                                                                             | Помощь 🗸 🗠 Настройки                           |